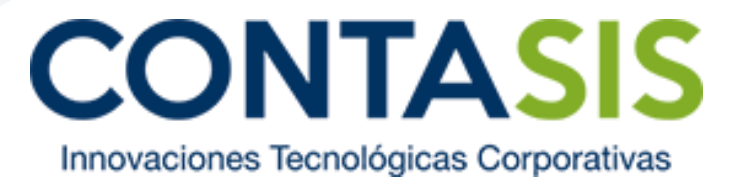

## Manual de ingreso al DR. Contasis 3.0

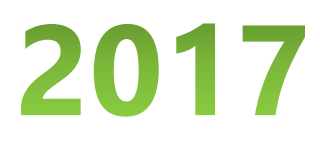

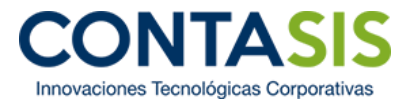

Bienvenido a la plataforma de la nueva versión del DR. Contasis. Para poder ingresar a la misma, siga los siguientes pasos:

Paso N° 1: Ingresar a la página web: <u>http://contasis.net/</u>. Luego, deberá dar clic a la pestaña de Soporte y seleccionar "DR. Contasis 3.0 – Soporte Online".

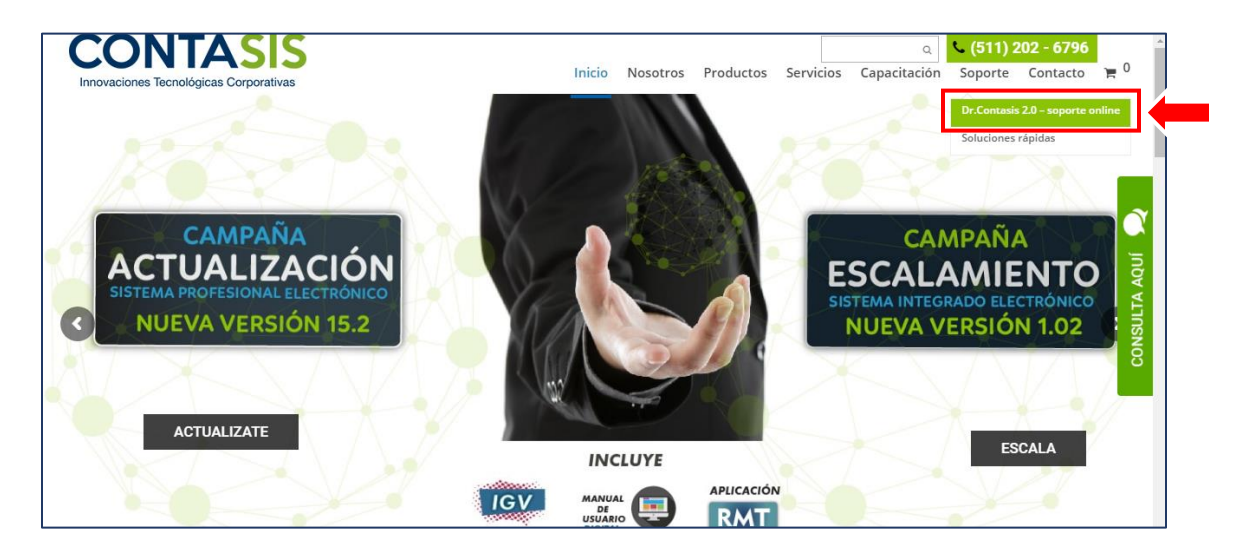

Paso N° 2: Luego, dentro de la pestaña seleccionada, dar clic al botón "INGRESA AQUÍ". Inmediatamente se abrirá una nueva pestaña en su navegador que mostrará la plataforma del DR. Contasis 3.0.

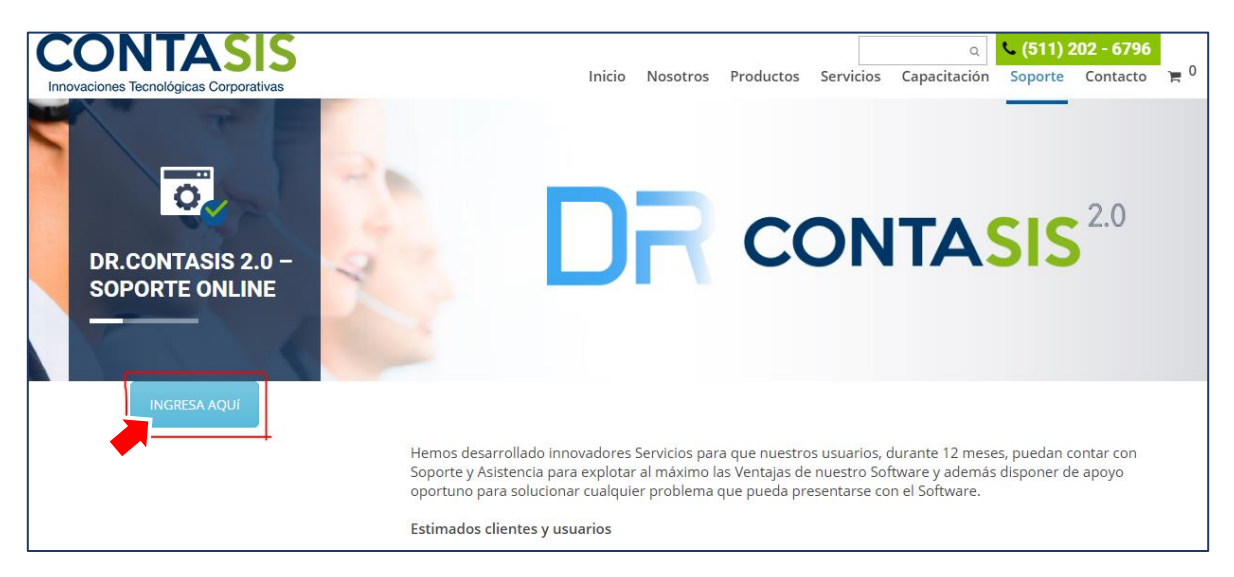

Paso N° 3: Luego, en esta página deberá ingresar el usuario y contraseña que se le envió mediante correo. Finalmente, se tendrá que dar clic en ingresar.

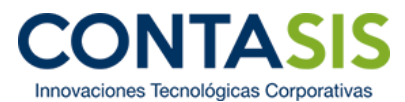

| Por favor, ingrese su información                               |  |
|-----------------------------------------------------------------|--|
|                                                                 |  |
| Correo                                                          |  |
| Contraseña                                                      |  |
| ۹ Ingresar                                                      |  |
| Manual de Acceso al Portal<br>Manual de Usuario Customer Portal |  |
| ← Olvidé mi contraseña                                          |  |

## **CONSIDERACIONES:**

1. En caso que el clientes no se acuerde su usuario y/o contraseña, se tendrá que seguir los siguientes pasos:

Paso N° 1: Dar clic a la frase en la parte inferior del cuadro que dice "← Olvidé mi contraseña".

| CONTA<br>Innovaciones Tecnológicas                         | <b>SIS</b><br>Corporativas |
|------------------------------------------------------------|----------------------------|
| Por favor, ingrese su infor                                | mación                     |
| Correo                                                     | ۵                          |
| Contraseña                                                 |                            |
|                                                            | a Ingresar                 |
| Manual de Acceso al Portal<br>Manual de Usuario Customer F | Portal                     |
| Olvidé mi contraseña                                       |                            |
|                                                            |                            |
|                                                            |                            |

Paso N° 2: Luego, aparecerá un nuevo cuadro donde le solicitará que ingrese los siguientes datos:

 i. <u>Correo:</u> por lo general es el correo que brindó en los servicios anteriores, y por tanto, también es el usuario para entrar a esta plataforma.

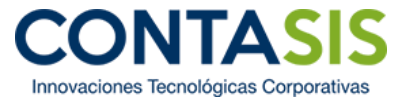

- ii. DNI: digitar los 8 números de sus DNI.
- iii. **RUC:** el RUC de su empresa, y se deberá digitar los 11 números correspondientes al mismo.

| CONT/<br>Innovaciones Tecnológicas | <b>ASIS</b><br>s Corporativas |   |
|------------------------------------|-------------------------------|---|
| <b>&amp;</b> Recuperación de C     | Iontraseña                    |   |
| Ingrese sus datos                  |                               | - |
| DNI                                | •                             | - |
| RUC                                |                               | - |
|                                    | enviar                        |   |
| Regresar a Iniciar S               | Sesión 🗲                      |   |

**Paso N° 3:** Finalmente, dar clic al botón que dice "Enviar". Luego de esto, al verificar la bandeja de entrada de su correo, podrá ver un correo con la información de su usuario y contraseña.

| CONT<br>Innovaciones Tecnológ | ASIS<br>gicas Corporativas |
|-------------------------------|----------------------------|
| a Recuperación de             | e Contraseña               |
| Ingrese sus datos             |                            |
| Correo                        |                            |
| DNI                           | ٢                          |
| RUC                           | ٢                          |
|                               | & Enviar                   |
| Regresar a Inici              | iar Sesión <del>&gt;</del> |
|                               |                            |